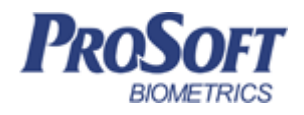

# Биометрическая система контроля доступа «Biosmart»

# Руководство по эксплуатации контроллера турникета <u>«Biosmart T-TTR04»</u>

ПАДФ.425723.011 РЭ

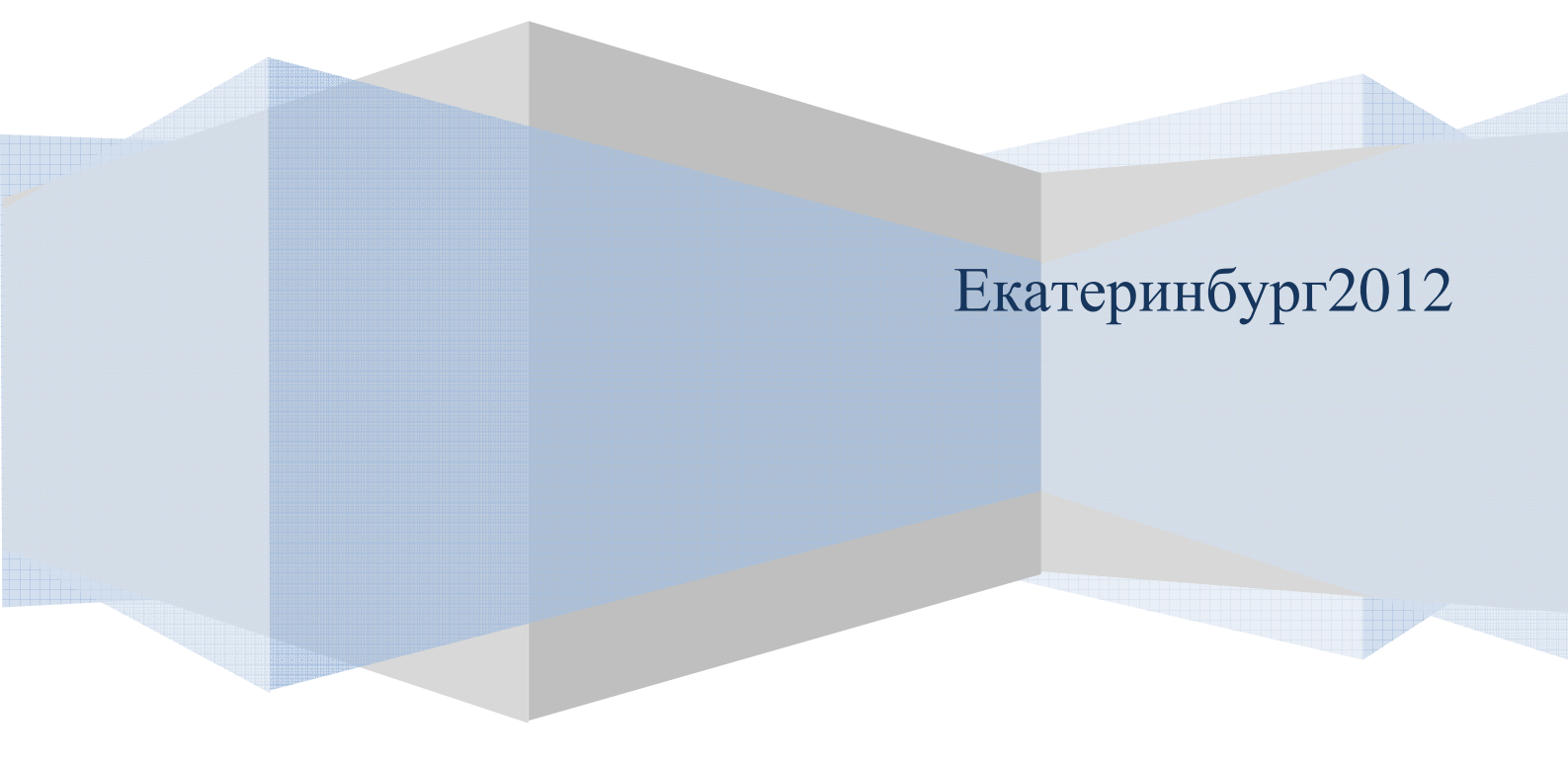

# Содержание

| 1 | МЕРЫ ПРЕДОСТОРОЖНОСТИ                                                        |      |
|---|------------------------------------------------------------------------------|------|
| 2 | ОПИСАНИЕ И РАБОТА                                                            | 4    |
|   | 2.1 Назначение изделия                                                       | 4    |
|   | 2.2 Описание контроллера                                                     | 4    |
|   | 2.3 ПОДКЛЮЧЕНИЕ ПИТАНИЯ КОНТРОЛЛЕРА                                          | 8    |
|   | 2.4 ПОДКЛЮЧЕНИЕ ЛИНИИ СВЯЗИ КОНТРОЛЛЕРЫ – ПК                                 | 9    |
|   | 2.4.1 Подключение контроллеров в сеть посредством интерфейса RS485           | 9    |
|   | 2.4.2 Подключение контроллеров в сеть посредством интерфейса Ethernet        | 11   |
|   | 2.5 ВАРИАНТЫ ПОДКЛЮЧЕНИЯ КОНТРОЛЛЕРА К ТУРНИКЕТУ                             | 12   |
|   | 2.5.1 Подключение контроллера к турникету с использованием Блока Управления  | Реле |
|   | «БУР-Biosmart».                                                              | 12   |
|   | 2.5.2 Подключение контроллера к турникету без использования Блока Управления | я    |
|   | Реле «БУР-Biosmart»                                                          | 17   |
|   |                                                                              |      |

Настоящее руководство по эксплуатации предназначено для изучения принципа работы и эксплуатации контроллера турникета «Biosmart T-TTR04».

Биометрический контроллер «Biosmart T-TTR04» (далее – контроллер) предназначен для управления доступом через турникет TTR-04 (Perco) (далее – турникет) путем считывания кодов предъявляемых идентификаторов (отпечатков пальцев, карт Proximity), проверки прав доступа и замыкания (размыкания) контактов реле (бортового, либо «блока управления реле» (БУР)), управляющих турникетом.

Контроллер предназначен для использования в составе БСКД «Biosmart».

#### 1 Меры предосторожности

Следующий символ 💭 означает:

**Внимание:** прочитайте эту инструкцию полностью, прежде чем использовать контроллер и обратите внимание на разделы, содержащие этот символ.

 Используйте контроллер только по назначению, как указано в руководстве по эксплуатации.

 Установка и обслуживание контроллера осуществляется только квалифицированным и обученным персоналом

 Не используйте для очистки или обеззараживания средства за исключением тех, что рекомендуются производителем.

– Контроллер должен располагаться на ровной поверхности и быть сохранен от ударов.

– Подсоединяйте только к источнику питания с напряжением, соответствующем напряжению указанному на маркировке. Источник питания должен соответствовать классу II по электробезопасности.

– Регулярно проверяйте оболочку соединительных кабелей. В случае повреждения оболочки немедленно замените кабель.

#### 2 Описание и работа

#### 2.1 Назначение изделия

Локальный контроль доступа – предоставление либо запрет доступа по идентификатору, занесенному в базу данных контроллеров контроллера, в зависимости от прав доступа данного идентификатора, текущего режима доступа у предъявленного идентификатора.

Централизованный контроль доступа – считывание кода предъявленного идентификатора и передача его на сервер ПО Biosmart-studio с последующим предоставлением либо запретом доступа по данному идентификатору по команде с сервера ПО Biosmart-studio.

Контроллер рассчитан на круглосуточный режим работы.

Конструкция контроллера не предусматривает его использование в условиях воздействия агрессивных сред, пыли, а также во взрывопожароопасных помещениях.

#### 2.2 Описание контроллера

Внешний вид контроллера представлен на рисунках 1 и 2.

Контроллер представляет собой металлический корпус, устанавливаемый на крышку турникета. В корпус контроллера встроены два контроллера «Biosmart» (далее, контроллеры контроллера), биометрические сканеры которых (2) расположены на верхней стенке. Светодиодная индикация работы контроллера(1) расположена рядом с биометрическими сканерами (рисунок 1).

Считыватели Proximity карт стандарта EM marine (3) расположены на боковых стенках (рисунок 2).

Для мониторинга работы контроллера предусмотрена светодиодная (2) и звуковая индикации.

Прерывистое мигание синего светодиода WORK показывает, что на контроллер подано питание и он находится в режиме ожидания. При предоставлении идентификатора (отпечаток, proximity карта) светодиод начинает часто мигать, что означает поиск соответствия предоставленному идентификатору в базе контроллера (автономный режим идентификации), либо в базе сервера «Biosmart-Studio» (серверный режим идентификации).

Зеленый светодиод «П» горит при возникновении события «идентификация успешна», при этом звучит длинный звуковой сигнал.

Красный светодиод « 🌣 » индицирует событие «идентификация неудачна», при этом звучит двойной короткий звуковой сигнал.

Режимы работы светодиодов и звуковых сигналов могут быть изменены пользователем в "настройках IO" контроллера в ПО Biosmart-studio. Смотри руководство по эксплуатации контроллера Biosmart.

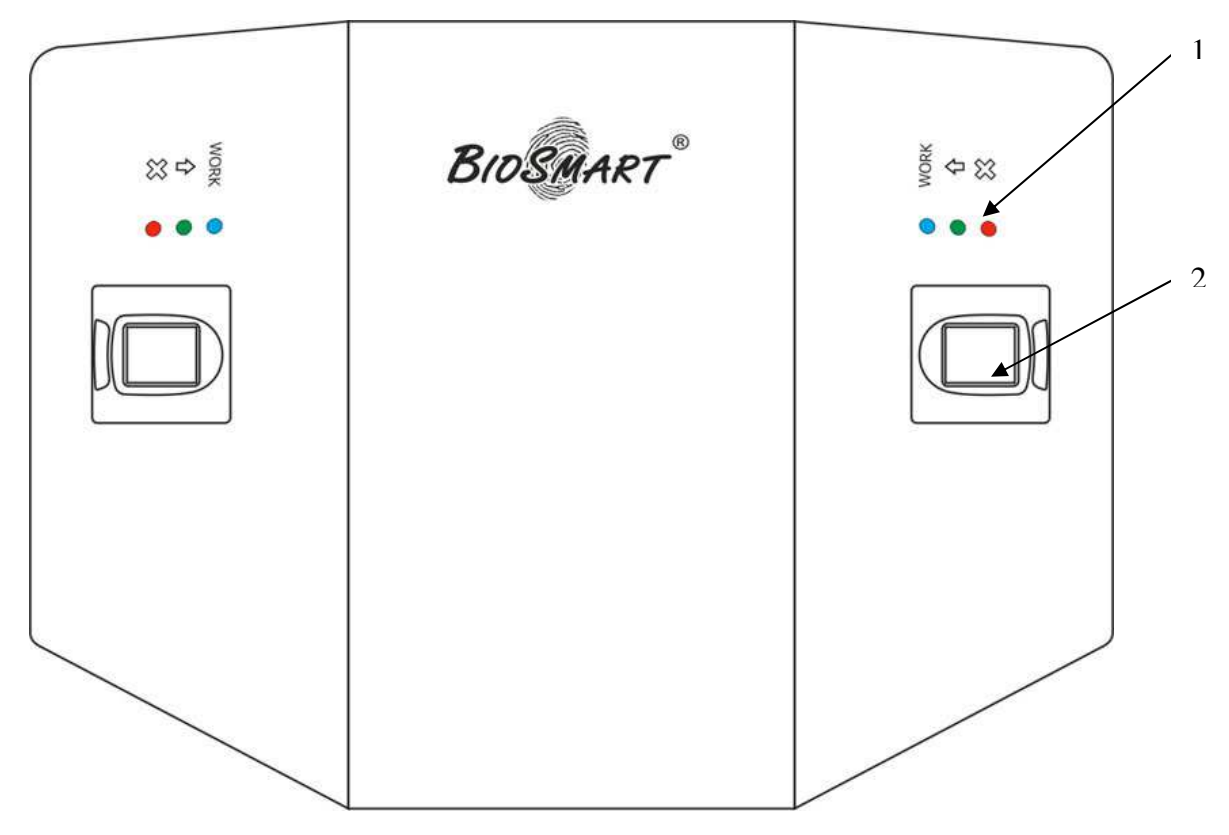

Рисунок 1 - Внешний вид контроллера (вид сверху).

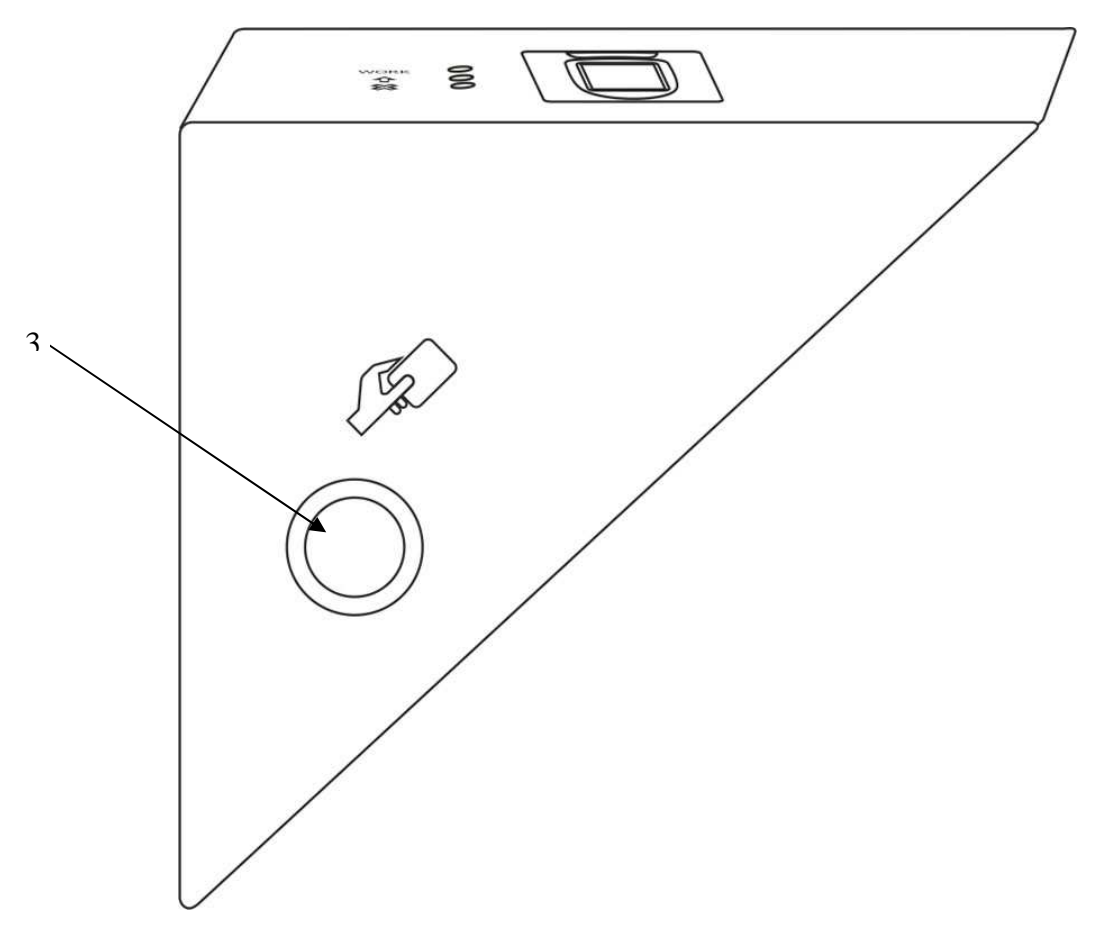

Рисунок 2 - Внешний вид контроллера (вид сбоку).

Плата клеммника контроллера представлена на рисунке 3.

Описание контактов платы клеммника контроллера приведено в таблице 1

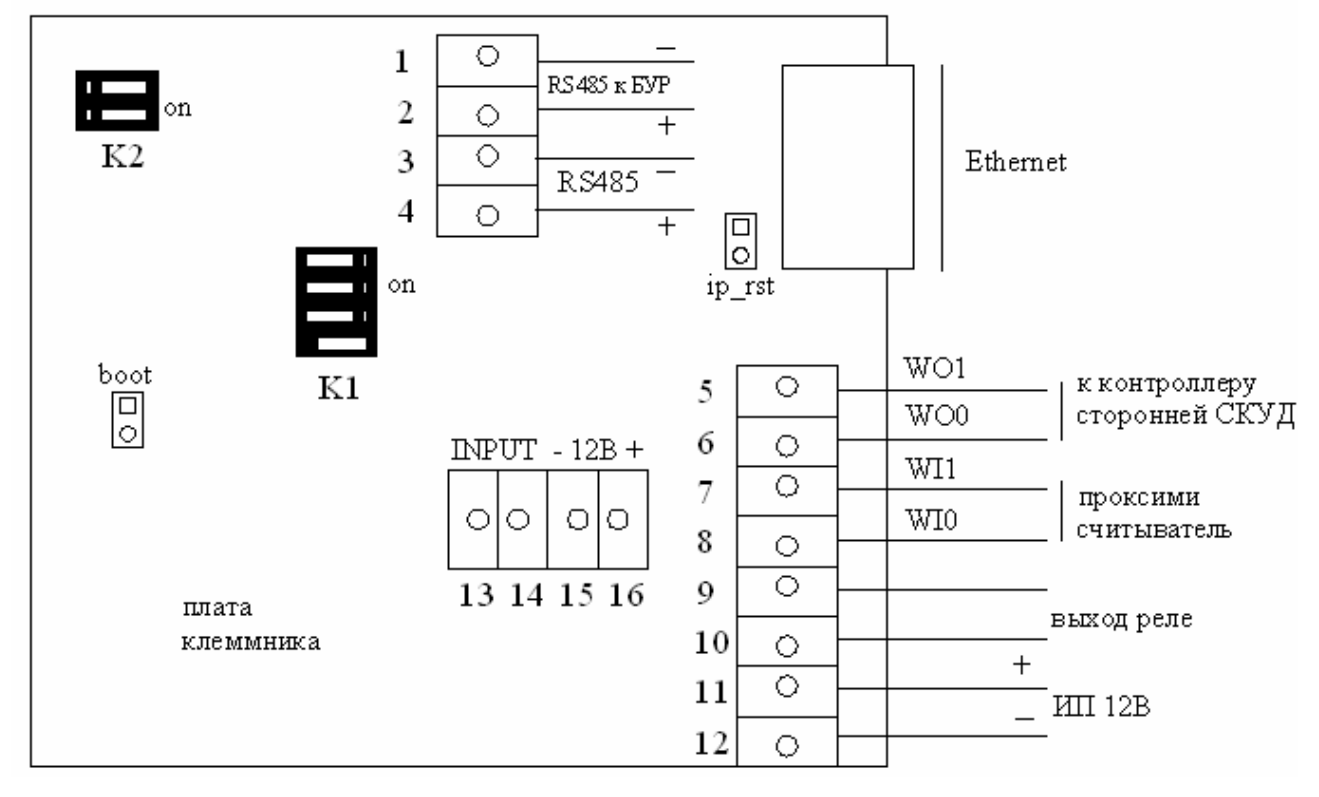

Рисунок 3 - Плата клеммника контроллера

# Таблица 1

| Наименование ко | Описание                            | Куда подключается               |
|-----------------|-------------------------------------|---------------------------------|
| такта           |                                     |                                 |
| 1               | Интерфейс RS485-                    | Блок управления реле            |
| 2               | Интерфейс RS485+                    | Блок управления реле            |
| 3               | Интерфейс RS485-                    | Управляющий ПК                  |
| 4               | Интерфейс RS485+                    | Управляющий ПК                  |
| 5               | Выход Wiegand D1                    | Сторонняя БСКД, D1 вход         |
| 6               | Выход Wiegand D0                    | Сторонняя БСКД, D0 вход         |
| 7               | Вход Wiegand D1                     | Проксимити-считыватель, D1      |
| 8               | Вход Wiegand D0                     | Проксимити-считыватель, D0      |
| 9               | Релейный выход                      | Исполнительное устройство       |
| 10              | Релейный выход                      |                                 |
| 11              | Питание +12 В                       | "+" источника питания 12В       |
| 12              | Питание 0 В                         | "-" источника питания 12B       |
| 13              | INPUT (Дискретный вход )            | Дискретный выход датчиков       |
| 14              | INPUT (+12В Дискретный вход)        | Дискретный выход датчиков       |
| 15              | Питание внешнего устройства, +12 В. | "+" питания внешнего устройства |
| 16              | Питание внешнего устройства "-"     | "-" питания внешнего устройства |

Движковый переключатель К1 служит для терминирования линии связи RS485 (переключатель 1) и для защитного смещения (Переключатель 2,3)

Движковый переключатель К2 служит для задания адреса контроллера при его работе с блоком управления реле (БУР).

Каждый контроллер контроллера имеет на борту встроенный модуль Ethernet. По умолчанию IP адреса встроенных модулей Ethernet = 172.25.110.71 (у контроллера с меньшим серийным номером) и 172.25.110.72 (у контроллера с большим серийным номером). Маска подсети - 255.255.255.0., ТСР порт -20002. Сетевые настройки могут быть сброшены аппаратно в значения по умолчанию путем замыкания перемычки **ip\_rst** на плате клеммника контроллера, IP адрес

при этом у любого из контроллеров сбросится в значение 172.25.110.71.Это возможно как в режиме работы основной программы так и в режиме bootloader'a. Светодиоды, размещенные на разъеме TJ-45 на плате клеммника, индицируют состояние LINK (зеленый) и Activity (красный).

Firmware bootloader'a позволяет соединяться с контроллером как посредством интерфейса RS485, так и Ethernet. При старте система всегда переходит в режим bootloader и запускает основную программу только при наличии прошивки и совпадении её контрольных сумм. Контроллер имеет механизм принудительной загрузки в режим bootloader, для этого следует замкнуть перемычку **boot** на плате клеммника контроллера при выключенном питании контроллера и, затем, включить питание устройства. Это позволяет гарантировано восстановить работоспособность контроллера после заливки поврежденного файла прошивки основной программы. В режиме bootloader есть возможность аппаратного сброса или изменения сетевых параметров, а также сброса системных настроек в значения по умолчанию (сброс из ПО Biosmart-studio, посредством кнопки «сбросить» в свойствах устройства).

Светодиод "RUN", установленный на плате клеммника контроллера загорается на 50 мс только при получении ответа от процессорной платы. Таким образом, можно точно установить работоспособность этого модуля.

#### 2.3 Подключение питания контроллера

Турникет и контроллер могут быть запитаны от одного источника питания. Питание должно осуществляться от источника постоянного напряжения 12 В с максимальной нагрузкой не менее 3 А. Допускается диапазон питающего напряжения 10.8 – 13.2 В.

Подключите + (плюс) с блока питания к клеммам 11 на плате клеммников контроллеров, – (минус) с блока питания к клеммам 12. Для подачи питающего напряжения необходимо использовать провода сечением не менее 0,2 мм. Рекомендуемый провод МГШВ-0,35. При расчете сечения провода следует учитывать длину линии. Для предотвращения выхода из строя прибора вследствие непра-

вильного подключения питания в схеме плат контроллеров предусмотрены защитные диоды.

#### 2.4 Подключение линии связи Контроллеры – ПК

Соединение сервера ПО Biosmart-studio с контроллером и объединение нескольких контроллеров в единую сеть может быть осуществлено как посредством интерфейса RS485, так и посредством Ethernet.

#### 2.4.1 Подключение контроллеров в сеть посредством интерфейса RS485

Базовый порт RS485 контроллеров Biosmart (контакты 3,4 платы клеммника контроллера) применяется для включения контроллеров контроллера в единую сеть БСКД Biosmart и организации обмена данными контроллеров контроллера с центральным сервером ПО Biosmart-studio.

В сети используется интерфейс RS485. Такое решение позволяет централизованно управлять настройкой контроллеров контроллера, регистрацией и распределением прав доступа пользователей, получать информацию из журнала событий.

Каждый контроллер контроллера имеет уникальный адрес в сети, совпадающий с его серийным номером.

Обмен данными между контроллерами контроллера и сервером производится с применением специального алгоритма шифрования данных.

Линия (+) интерфейса RS485 подключается к 4 контакту плат клеммников контроллеров, линия (-) подключается к 3 контакту плат клеммников контроллеров.

В качестве внешних преобразователей интерфейсов RS485 рекомендованы приборы разработанные компанией ООО «Прософт-Биометрикс»:

- ПИ USB-RS485, обеспечивающий подключение линии связи системы (RS485) к USB порту ПК (сервера).

- ПИ ULAN, обеспечивающий подключение линии связи системы (RS485) через локальную сеть Ethernet 10/100 к персональному компьютеру (серверу ПО Biosmart-Studio).

Подробно о подключении данных устройств рассказано в инструкции по монтажу БСКД «Biosmart» и соответствующих РЭ.

Для устранения помех, связанных с физическими особенностями линии связи RS485, в контроллерах контроллера применено терминирование и защитное смещение.

Терминатором называется нагрузочный резистор, который располагается между двумя проводами линии (+) и (-) сети RS485 в контроллере Biosmart .

В том случае, когда терминатор не установлен, сигнал, приходя к самому дальнему концу кабеля, «отражается» обратно по направлению к передающему устройству. Этот отраженный сигнал может внести серьезные помехи, что приведет к возникновению ошибок и сбоев. Резистор-терминатор гасит сигнал на дальнем конце кабеля и не позволяет ему отражаться. В качестве терминатора используется резистор номиналом 120 Ом.

СПО Терминатор устанавливается на конечном в линии контроллере Biosmart, при условии, что линия связи RS485 превышает 150 метров и количество контроллеров в сети больше 4.

На плате клеммника контроллера для подключения терминатора необходимо перевести переключатель 1 движкового переключателя К1 (рисунок 4) в положение "ON".

При использовании нескольких источников питания для устройств, находящихся в одной шине RS485, необходимо выполнить защитное смещение с помощью подтягивающих резисторов 1кОм, подключаемых к плюсу и минусу линии питания RS485 переключателями 2 и 3 движкового переключателя К1, соответственно.

При использовании длинной линии связи RS485, либо ее сложной конфигурации может возникнуть необходимость выполнить защитное смещение резисторами другого номинала и физически находящимися в другом месте линии, в этом случае переключатели 2 и 3 движкового переключателя К1 переводят в положение Off, тем самым отключая подтягивающие резисторы от линии RS485.

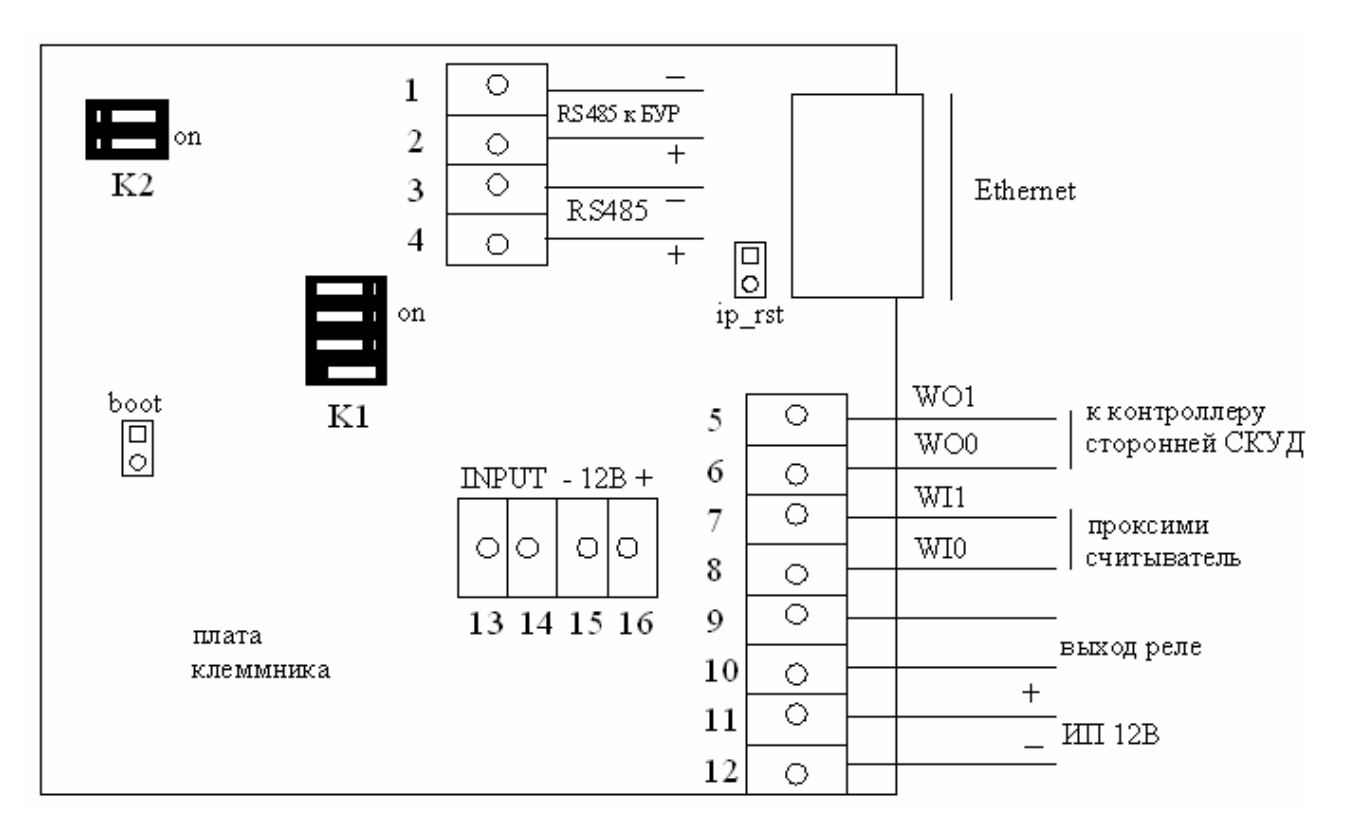

Рисунок 4 - Переключатели платы клеммника контроллера

# 2.4.2 Подключение контроллеров в сеть посредством интерфейса Ethernet

Подключение контроллеров к управляющему компьютеру посредством Ethernet сети без дополнительного преобразователя интерфейса, позволяет упростить интеграцию БСКД "Biosmart" в имеющиеся локальные Ethernet сети компаний без необходимости организации других коммуникаций на основе менее популярных интерфейсов.

Подключение контроллеров контроллера к сети Ethernet необходимо выполнять кабелем UTP кат.5е длиной не более 60м с разъемом типа RJ45, обжатым согласно таблицам T568A или T568B, определённым в стандарте TIA/EIA-568-B. Используются только вторая и третья пара (оранжевая и зелёная).

#### 2.5 Варианты подключения контроллера к турникету

Существует два варианта подключения контроллера к турникету.

Первый вариант предусматривает использование Блока Управления Реле «БУР-Biosmart». Применение этого варианта требуется при необходимости фиксации в ПО Biosmart-studio события «выход по кнопке».

Во всех остальных случаях при подключении контроллера к турникету достаточно использовать только контроллеры контроллера.

2.5.1 Подключение контроллера к турникету с использованием Блока Управления Реле «БУР-Biosmart».

Подробно о Блоке Управления Реле (БУР), его контактах, перемычках и индикации в различных режимах работы рассказано в руководстве по эксплуатации БУР.

БУР подключается к контроллерам контроллера по интерфейсу RS485 и организует собственную подсеть, отличную от сети подключения к ПК. БУР является инициатором передачи запросов к контроллерам контроллера.

На каждом контроллере контроллера необходимо установить собственный сетевой адрес в сети RS485 БУР. Установка производится с помощью движкового переключателя К2, расположенного на плате клеммника контроллера контроллера лера (рисунок 4).

Назначение адресов не зависит от конкретного контроллера контроллера и выбирается произвольно.

# Положение переключателей К2 контроллеров контроллера:

# Контроллер 1 -

переключатель 1 выкл. (положение OFF),

переключатель 2 выкл.

# Контроллер 2 –

переключатель 1 вкл. (положение ON) переключатель 2 выкл.

# Положение переключателей БУР:

переключатель 1 выкл.

переключатель 2 вкл. (положение ON)

переключатель 3 выкл.

Схема подключения контроллеров контроллера и БУР к турникету рассмотрена на рисунке 5.

Перед включением турникета убедитесь, что в блоке управления турникета выставлено потенциально управление (смотрите инструкцию на турникет).

Удалите перемычки X3,X4 на БУР. Подключите БУР к колодке XT.L1 турникета, как показано на рисунке 5.

При необходимости фиксации в ПО Biosmart-studio событий «выход по кнопке» подключите кнопки входа и выхода к дискретным входам БУР (IN3,IN4).

Подробно о работе с контроллерами Biosmart, их конфигурации и настройке в ПО Biosmart-studio рассказано в руководстве по эксплуатации контроллера Biosmart.

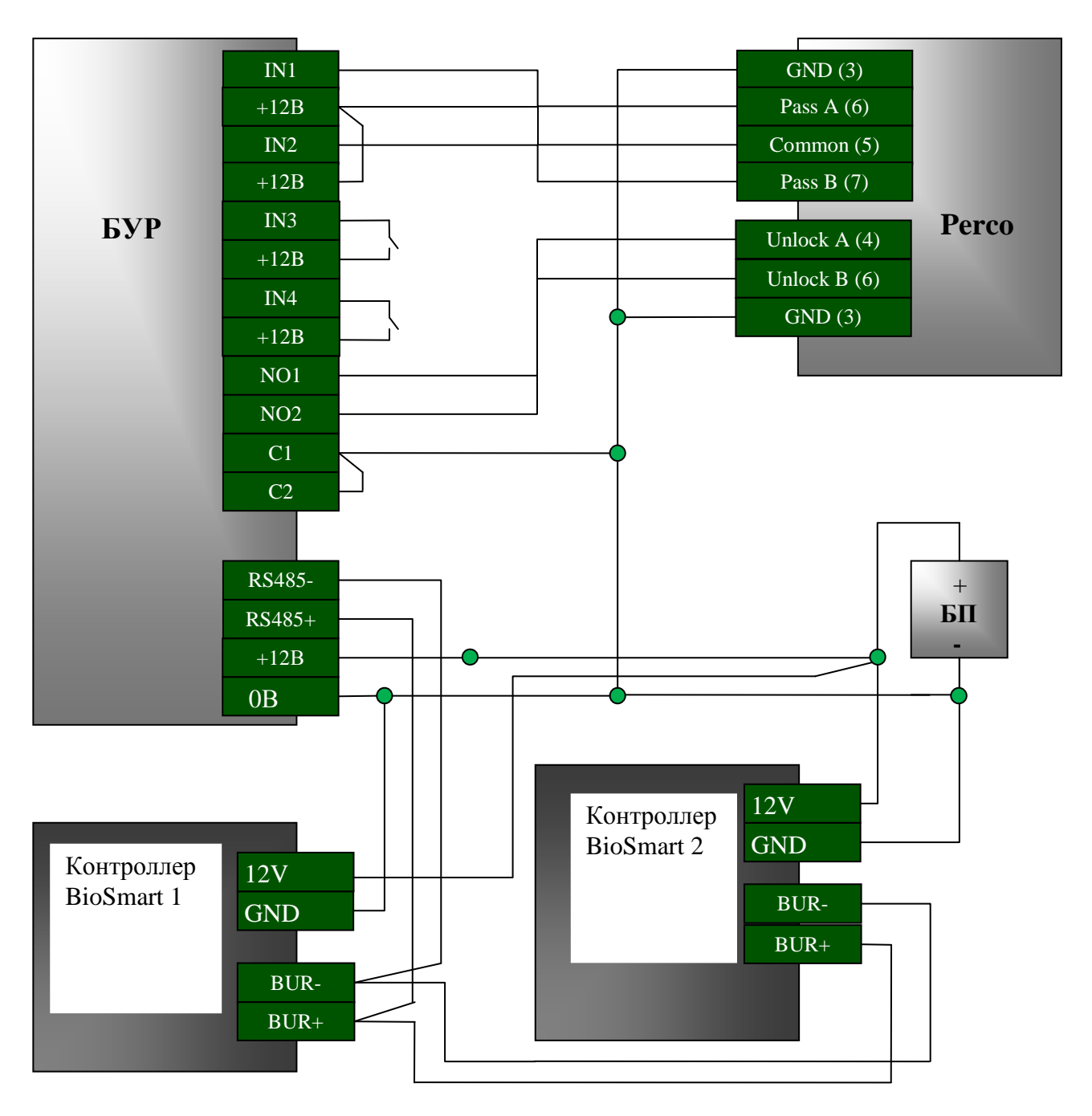

Рисунок 5 - Подключение контроллеров и БУР к турникету.

Настройки контроллеров контроллера турникета при варианте подключения к турникету совместно с БУР представлены на рисунках 6,7.

| 🗳 Свойства устройства   |                                                      |                       |  |
|-------------------------|------------------------------------------------------|-----------------------|--|
| Информация              |                                                      |                       |  |
| Адрес                   |                                                      |                       |  |
| 1992 Сменить            | П.Системные параметры                                |                       |  |
|                         | 1.1 ип идентификатора                                | Отпечаток или карта   |  |
| Серийный N <sup>2</sup> | 2.Режим идентификации                                | Автономный            |  |
| 4992                    | 3.1 ип сканера                                       | Uптический            |  |
|                         | 4.1 очность распознования                            | 1:10000               |  |
| P                       | 5. Допустимый угол                                   | 30                    |  |
| Прошивка                | 5. Скорость распознавания                            | Auto                  |  |
| Версия: BIOSMART 4 V1.4 | 7.Попыток взлома                                     |                       |  |
|                         | 8. Гаимаут олокировки при взл                        | 0                     |  |
| Обновить                | 9.Контроль вскрытия корпуса                          | ОТКЛ.                 |  |
|                         |                                                      |                       |  |
|                         | 1. дополнительное оборудован                         |                       |  |
|                         | 2.Wiegand BBIX04                                     | не используется       |  |
|                         | 3.Wiegand вход                                       | Wiegand-26            |  |
| Считать Записать        | 4. Режим Bypass                                      | Иткл.                 |  |
|                         | З.Параметры управления д                             | OCTYDIOM              |  |
| Настроить Ю Сбросить    | Е 1.Выходное реле                                    | Pene Nº 1 59P         |  |
| Kandesaus augusta       | 1.Реле                                               | Pene Nº 1 B9P         |  |
| Калиоровка сканера      | 2.1 аймер,мс                                         | 3000                  |  |
|                         | 3.Режим триггера                                     | Откл.                 |  |
|                         | 4.Режим блокировки                                   | Потаймеру             |  |
|                         | Е 2.Кнопка управления реле                           | Bxog Nº3 59P          |  |
|                         | 1.Вход                                               | BX00 Nº3 59P          |  |
|                         | 1.Реле                                               | Pene Nº 1 B9P         |  |
|                         | 3. Гаймер,мс                                         | 3000                  |  |
|                         | 🖽 З. Датчик прохода                                  | BX0g Nº1 59P          |  |
|                         | 1.Вход                                               | BX0g Nº1 B9P          |  |
|                         | 2.Активное состояние                                 | Высокий уровень       |  |
|                         | 3.5 локировка реле                                   | По открытию двери 🛛 📉 |  |
|                         | 4.9читывать факт прохода                             | Да                    |  |
|                         | 5.9читывать взлом двери                              | Да                    |  |
|                         | на Адресация                                         | 1000                  |  |
|                         | Адрес                                                | 4332                  |  |
|                         | Серийный номер                                       | 4992                  |  |
|                         | Берсия                                               | BIUSMART 4 VI.4       |  |
|                         | на Повторения на на на на на на на на на на на на на |                       |  |
|                         | 3.Блокировка реле<br>Событие датчика прохода, блоки  | рующее реле           |  |
| -                       |                                                      |                       |  |
| L                       |                                                      |                       |  |
|                         |                                                      | ОК Отмена             |  |

Рисунок 6 - Значение параметров контроллера №1.

| 💞 Свойства устройства 🔲 🗖 🔀 |                                                          |                     |  |  |  |  |
|-----------------------------|----------------------------------------------------------|---------------------|--|--|--|--|
| Информация                  |                                                          |                     |  |  |  |  |
| Адрес                       |                                                          |                     |  |  |  |  |
| 4002 Chapter                | □ 1.Системные параметры                                  | C-                  |  |  |  |  |
| - Hadz Concher              | 1.Тип идентификатора                                     | Отпечаток или карта |  |  |  |  |
| Серийный N <sup>2</sup>     | 2.Режим идентификации                                    | Автономный          |  |  |  |  |
| 4992                        | 3.1 ип сканера                                           | Оптический          |  |  |  |  |
|                             | 4. Гочность распознования                                | 1:100000            |  |  |  |  |
|                             | 5. Допустимый угол                                       | 30*                 |  |  |  |  |
| Прошивка                    | 5.Скорость распознавания                                 | Auto                |  |  |  |  |
| Bencua: BIOSMABT 41         | 7.Попыток взлома                                         | <u>U</u>            |  |  |  |  |
| Depoint Discontant 1        | 8. Гаймаут блокировки при вз                             | 3/1 b               |  |  |  |  |
| Обновить                    | 9.Контроль вскрытия корпуса                              | а Откл.             |  |  |  |  |
|                             | Э 2. Работа со сторонним об                              | борудованием        |  |  |  |  |
|                             | 1. Дополнительное оборудова                              | AHI 59P BIOSMART    |  |  |  |  |
|                             | 2.Wiegand выход                                          | Не используется     |  |  |  |  |
|                             | 3.Wiegand вход                                           | Wiegand-26          |  |  |  |  |
| Считать Записа              | ть 4.Режим Bypass                                        | Откл.               |  |  |  |  |
|                             | 📃 🗄 З.Параметры управления.                              | доступом            |  |  |  |  |
| Настроить Ю Сброси          | ъ 1.Выходное реле                                        | Реле № 2 БУР        |  |  |  |  |
|                             | 1.Реле                                                   | Реле № 2 БУР        |  |  |  |  |
| Калибровка сканера          | 2.Таймер,мс                                              | 3000                |  |  |  |  |
|                             | 3.Режим триггера                                         | Откл.               |  |  |  |  |
|                             | 4.Режим блокировки                                       | По таймеру          |  |  |  |  |
|                             | 2.Кнопка управления реле                                 | Вход №4 БУР         |  |  |  |  |
|                             | 1.Вход                                                   | Вход №4 БУР         |  |  |  |  |
|                             | 1.Реле                                                   | Реле № 2 БУР        |  |  |  |  |
|                             | 3.Таймер,мс                                              | 3000                |  |  |  |  |
|                             | 🗉 З.Датчик прохода                                       | Вход №2 БУР         |  |  |  |  |
|                             | 1.Вход                                                   | Вход №2 БУР         |  |  |  |  |
|                             | 2.Активное состояние                                     | Высокий уровень     |  |  |  |  |
|                             | 3.Блокировка реле                                        | По открытию двери   |  |  |  |  |
|                             | 4.Учитывать факт прохода                                 | а Да                |  |  |  |  |
|                             | 5.9читывать взлом двери                                  | 🛛 Да 🛛 😪            |  |  |  |  |
|                             | 🛛 Адресация                                              |                     |  |  |  |  |
|                             | Адрес                                                    | 4992                |  |  |  |  |
|                             | Серийный номер                                           | 4992                |  |  |  |  |
|                             | Версия                                                   | BIOSMART 4 V1.4     |  |  |  |  |
|                             | Повторения                                               |                     |  |  |  |  |
|                             | 5.9 читывать взлом двери<br>Генерировать событие "Взлом) | двери"              |  |  |  |  |
| [                           |                                                          |                     |  |  |  |  |
|                             |                                                          | ОК Отмена           |  |  |  |  |

Рисунок 7 - Значение параметров контроллера №2.

2.5.2 Подключение контроллера к турникету без использования Блока Управления Реле «БУР-Biosmart».

Перед включением турникета убедитесь, что в блоке управления турникета выставлено потенциальное управление (смотрите инструкцию на турникет).

Нормально разомкнутые выходы бортовых реле контроллеров (REL) подключаются к контактам GND, Unlock A, Unlock B клеммной колодки "XT1.L" турникета, входы контроллеров (INPUT) подключаются к контактам Common, PASS A, PASS B, клеммной колодки "XT1.H" турникета, как показано на рисунке 8.

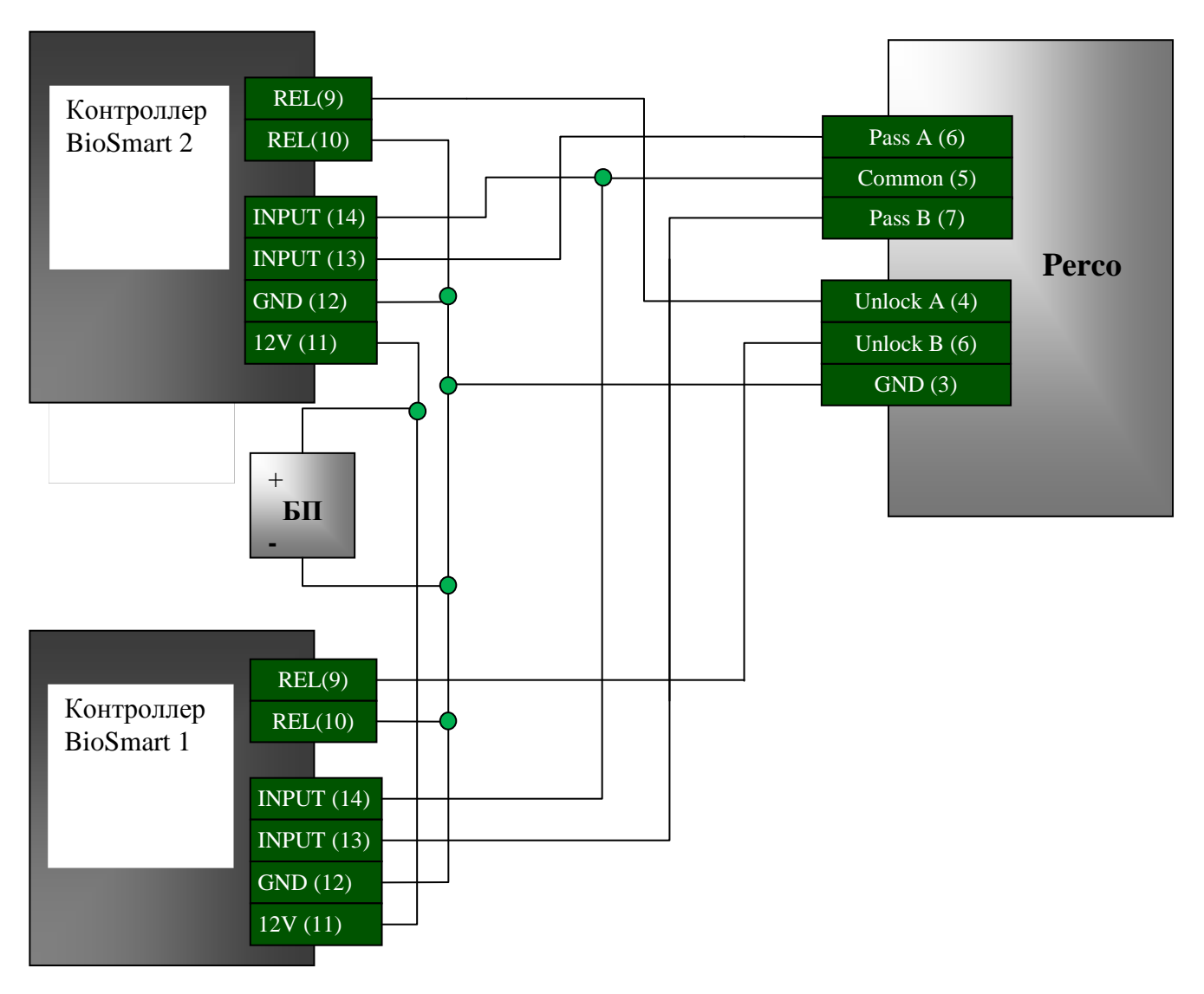

Рисунок 8 - Схема подключения контроллера к турникету

Настройки каждого контроллера при данном подключении к турникету должны выглядеть следующим образом – рисунок 9.

| 🗳 Свойства устройства   |                               |                     |
|-------------------------|-------------------------------|---------------------|
| Информация              |                               |                     |
| Адрес                   | П 1 Системные параметты       |                     |
| 4992 Сменить            | 1 Тип идентификатора          | Отпечаток или карта |
| Course of Mit           | 2.Режим идентификации         | Автономный          |
| Серииныи м-             | 3.Тип сканера                 | Оптический          |
| 4992                    | 4 Точность распознования      | 1.100000            |
|                         | 5 Лопистимый исол             | 30°                 |
| Прошивка                | 6.Скорость распознавания      | Auto                |
|                         | 7.Попыток взлома              | 0                   |
| Версия: BIOSMART 4 V1.4 | 8. Таймачт блокировки при взл | 5                   |
|                         | 9 Контроль вскрытия корписа   | Πτκα                |
| Обновить                | 2 Работа со сторонним обо     | DUDDBATHEM          |
|                         | 1. Дополнительное оборидован  | і Не использиется   |
|                         | 2 Wiegand Buxog               | Wiegand-26 (W/P)    |
|                         | 3 Wiegand store               | Wiegand-26          |
|                         | 4 Pexum Bunass                | Пткл                |
| Считать Записать        | П 3 Параметры иправления о    |                     |
| Настроить Ю Сбросить    | П 1 Выходное реде             | Реле болтовое       |
|                         | 1 Pege                        | Реле бортовое       |
| Калибровка сканера      | 2 Таймер мс                   | 3000                |
|                         | 3 Режим триггера              | Πτκα                |
|                         | 4 Режим блокировки            | По таймери          |
|                         | Экнопка иправления реле       | Нет                 |
|                         | В 3 Латчик прохода.           | Βχοα δορτοβοŭ       |
|                         | 1 Bxog                        | Вход бортовой       |
|                         | 2 Активное состояние          | Высокий уровень     |
|                         | 35 докировка реде             | По открытию двери   |
|                         | 4 Учитывать факт прохода      | Ла                  |
|                         | 5. Учитывать вздом двери      | Ла                  |
|                         |                               |                     |
|                         | Aapec                         | 4992                |
|                         | Серийный номер                | 4992                |
|                         | Версия                        | BIOSMART 4 V1 4     |
|                         | Повторения                    |                     |
|                         |                               |                     |
|                         | 3. Датчик прохода             |                     |
| -                       |                               |                     |
|                         |                               |                     |
|                         |                               | ОК Отмена           |
|                         |                               |                     |

Рисунок 9 - Настройки параметров управления доступом.